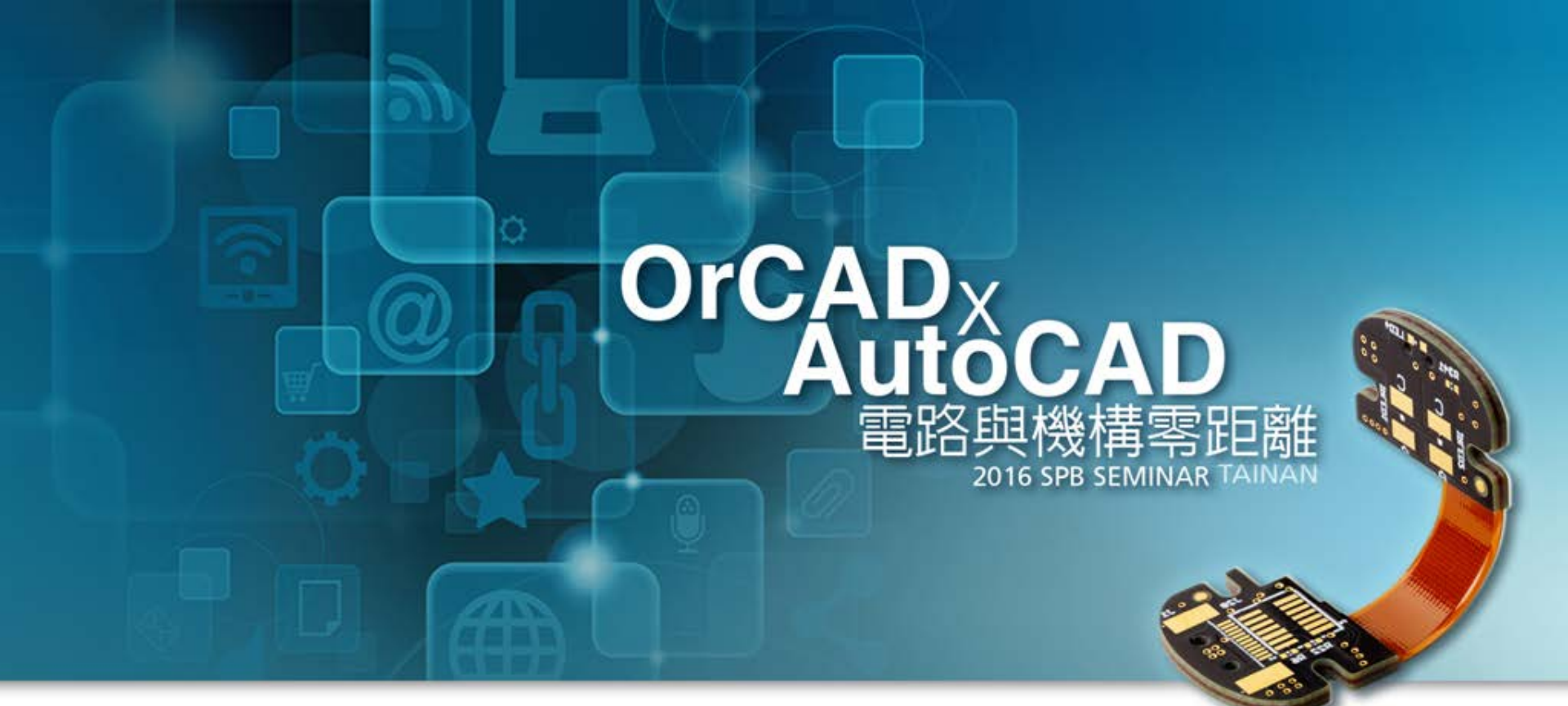

### 訊號阻抗耦合驗證 – Sigrity ERC

Addi Lin / Graser 2 / Sep / 2016

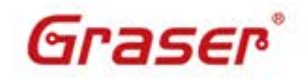

© 2016 Graser Technology Co., Ltd. All Rights Reserved.

# Topic

• What's OrCAD Sigrity ERC?

OrCAD

- OrCAD Sigrity ERC
  - Trace Reference Check
  - Trace Coupling Check
  - Trace Impedance Check
- OrCAD Sigrity SRC
- Summary

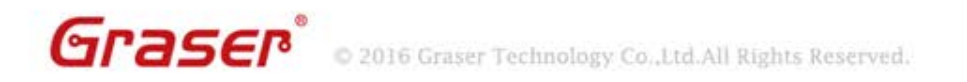

## What's OrCAD Sigrity ERC?

- OrCAD<sup>®</sup> Sigrity<sup>™</sup> Electrical Rules Check (ERC) 可使 PCB 設計師快速篩選 PCB 設計的信號品質,而無需給予任何模 擬模型,或者是一個完整信號。
  - 超越 DRC 檢查規範
  - 爲 PCB 設計找出阻抗不連續
  - 進行 layout 走線串擾評估

OrCAD Sigrity ERC 可以不須依賴的 SI 工程師,在 PCB 佈局階段即可以發現信號質量問題,進而提升產品設計效率以達到縮短整體設計時間。

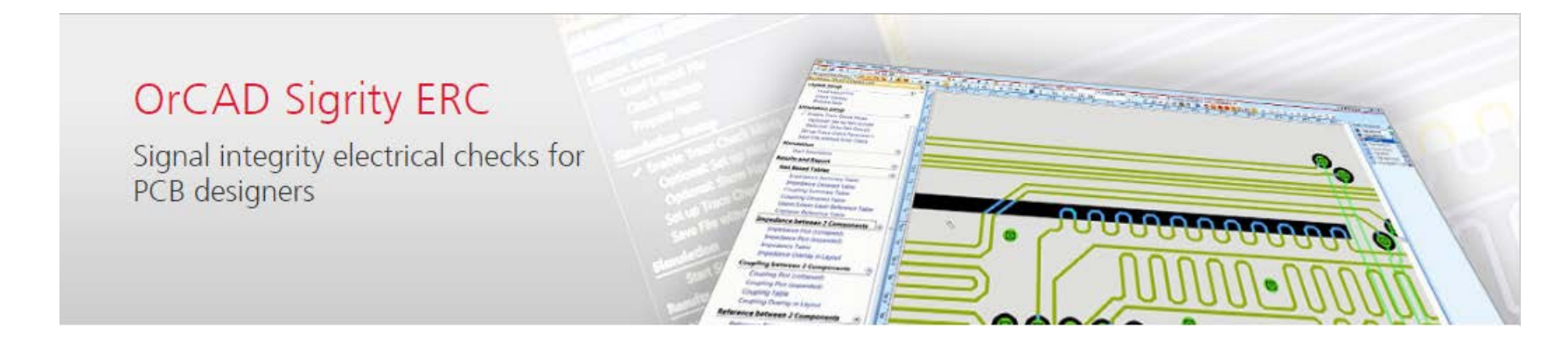

# OrCAD Sigrity ERC

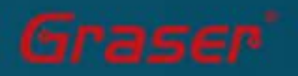

2016 Graser Technology Co., Ltd. All Rights Reserved

## Layout 阻抗與串擾問題

- Talk about impedance Z0, let's see the following case:
  - After simulation, you set the trace width to be 5 mil in the constraint system to achieve the impedance you want.
    Of course, the following picture will show no DRC violation. But if this is a 2-layers design and...

OrCAD

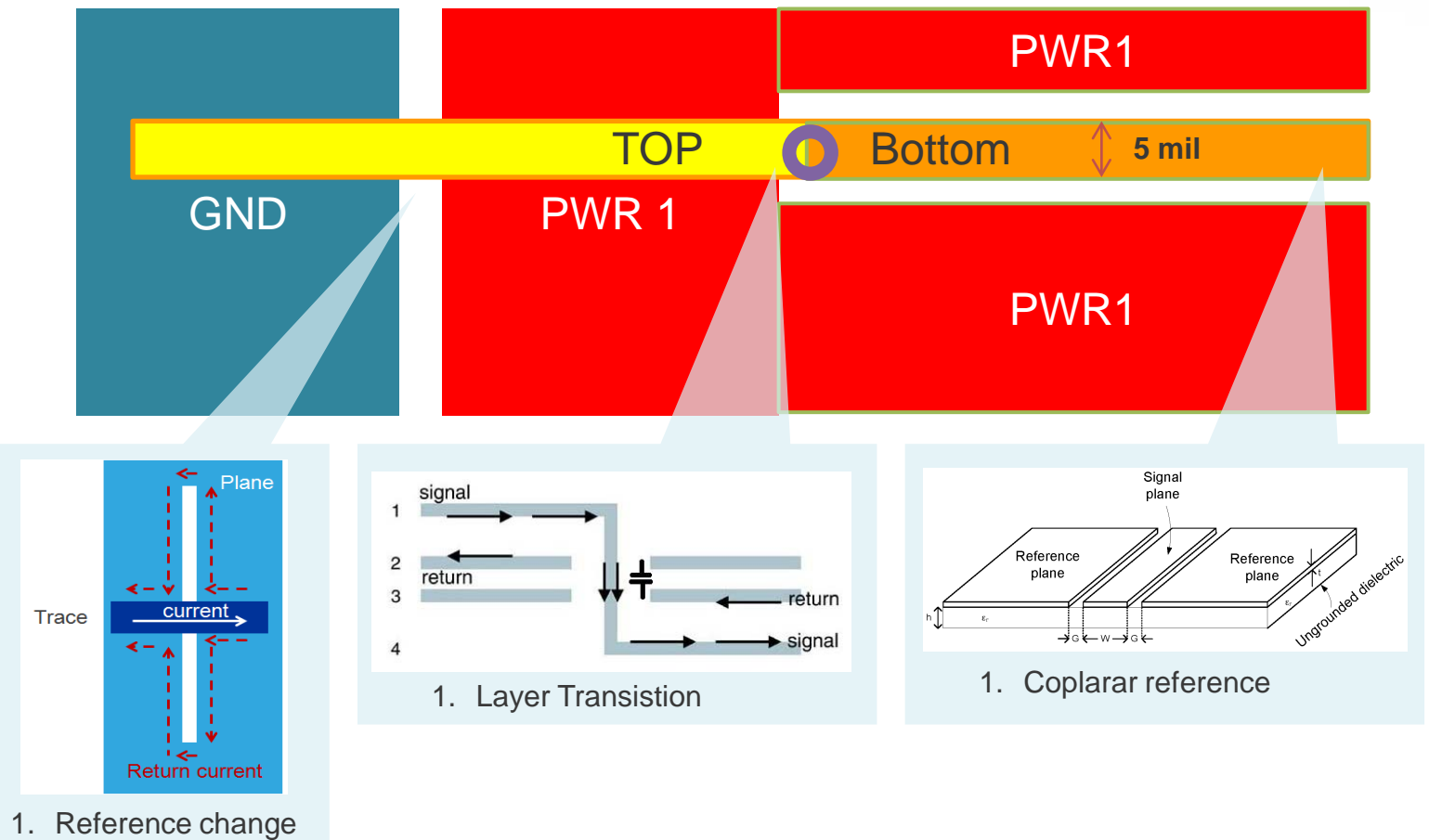

2. Cross plane split

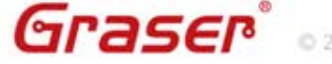

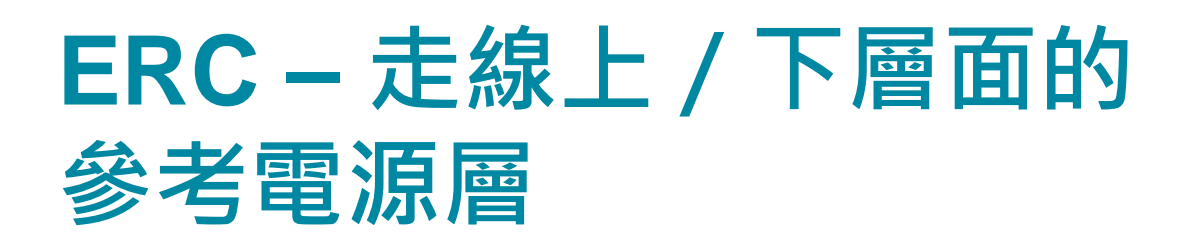

### • Based on upper / lower layer references

- − Trace9047  $\rightarrow$  one section
- − Trace9048  $\rightarrow$  5 sections

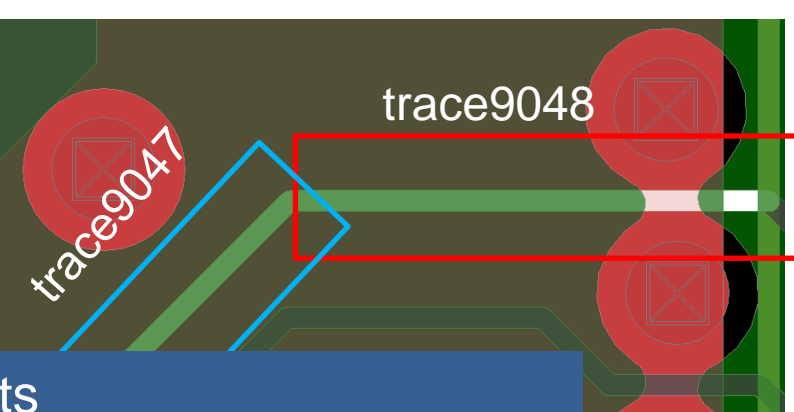

OrCAD

impedance sections.

| ERC results           |                        |       |                   |         |
|-----------------------|------------------------|-------|-------------------|---------|
| Trace Name Length (%) | Upper-lyr ref net name | Lower | -lyr ref net name |         |
| Trace9047::DQ0 11.58  | GND                    | VDD   |                   |         |
| Trace9048::DQ0 12.74  | GND                    | VDD   |                   |         |
| Trace9048::DQ0 1.78   | VDD                    | VDD   |                   |         |
| Trace9048::DQ0 0.11   | -                      | VDD   | Mater             |         |
| Trace9048::DQ0 0.89   | GND                    | VDD   | Note:<br>This is  | th/     |
| Trace9048::DQ0 1.66   | GND                    | GND   | there a           | n<br>r0 |

Graser

### 走線參考電源層檢查

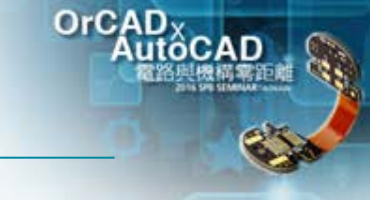

#### Trace Reference Plot (expanded)

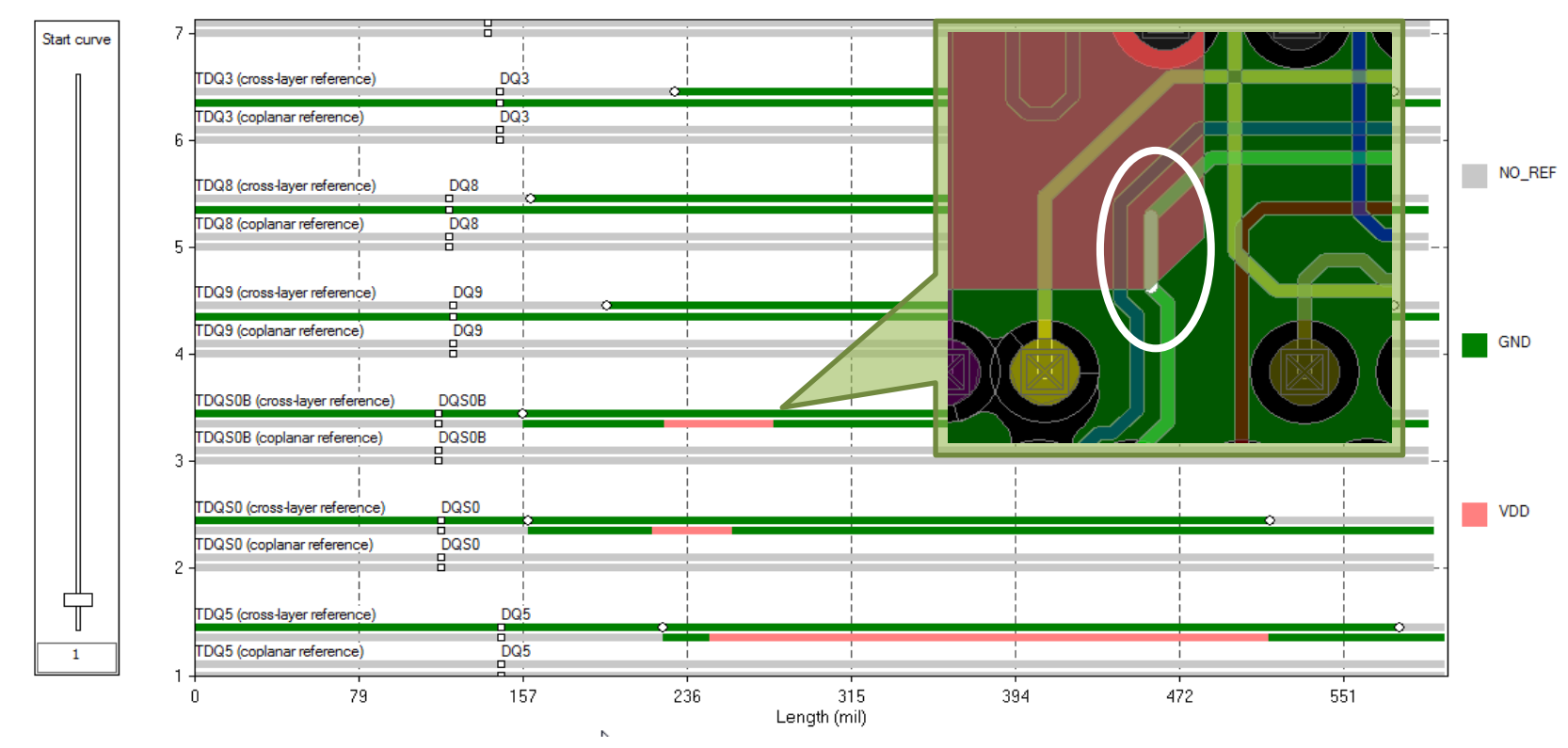

- <u>Trace cross layer reference</u> shows the net names for the reference plane shapes directly above and below the corresponding trace segment
- <u>Trace coplanar reference</u> shows the net names for the reference plane shapes next to the corresponding trace segment on the same layer

Graser

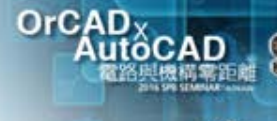

## 走線耦合計算

- Trace9047 is one uniform impedance section
- Trace9047 broken into 5 sections based on trace coupling
  - two no coupling sections (1 & 5)
  - two 2-line coupling sections (2 & 4)
  - one 3-line coupling section (3)

| ERC results    |                         |                          |            |  |  |
|----------------|-------------------------|--------------------------|------------|--|--|
| Trace Name     | Aggressor Trace Names   | Coupling Coefficient (%) | Length (%) |  |  |
| Trace9047::DQ0 | -                       | - <b>←</b> 1             | 1.82       |  |  |
| Trace9047::DQ0 | Trace9024::DQ1          | 5.3 ← 2                  | 1.46       |  |  |
| Trace9047::DQ0 | Trace9024_Auto_190::DQ1 | 5.3 ← 3                  | 1.16       |  |  |
|                | Trace8280::DQ4          | 0.6                      |            |  |  |
| Trace9047::DQ0 | Trace9024_Auto_191::DQ1 | 5.3 ← 4                  | 4.10       |  |  |
| Trace9047::DQ0 | -                       | · ← 5                    | 3.04       |  |  |

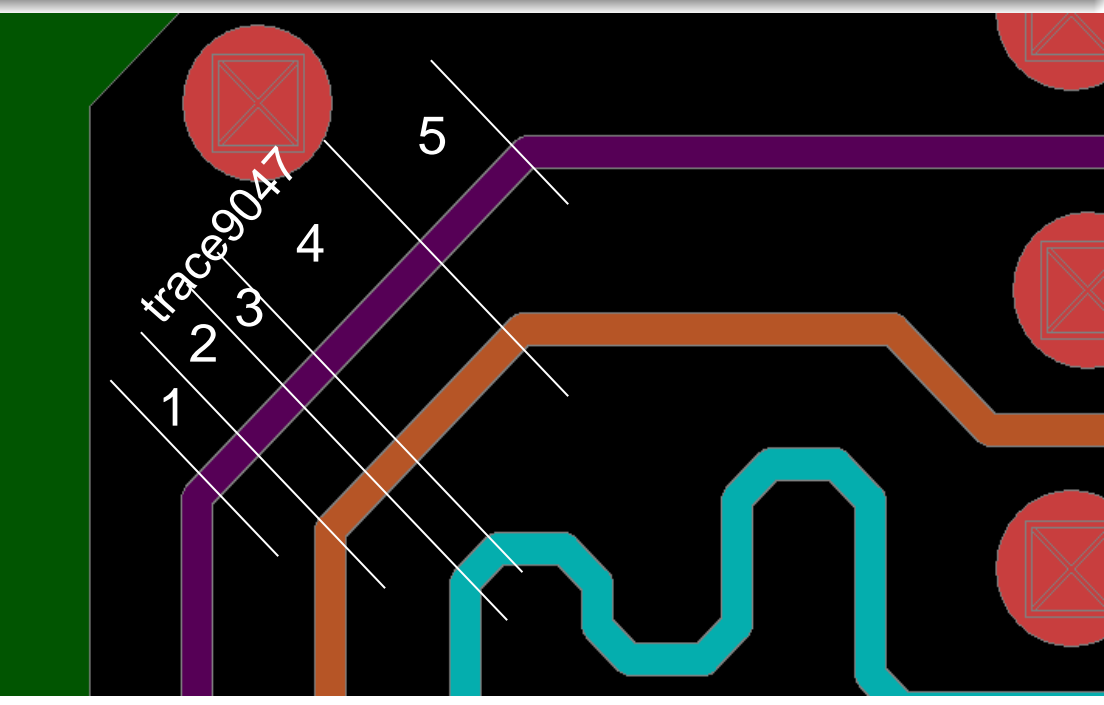

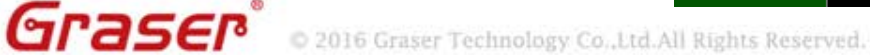

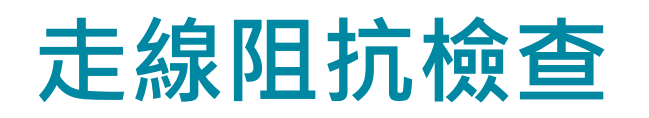

Graser

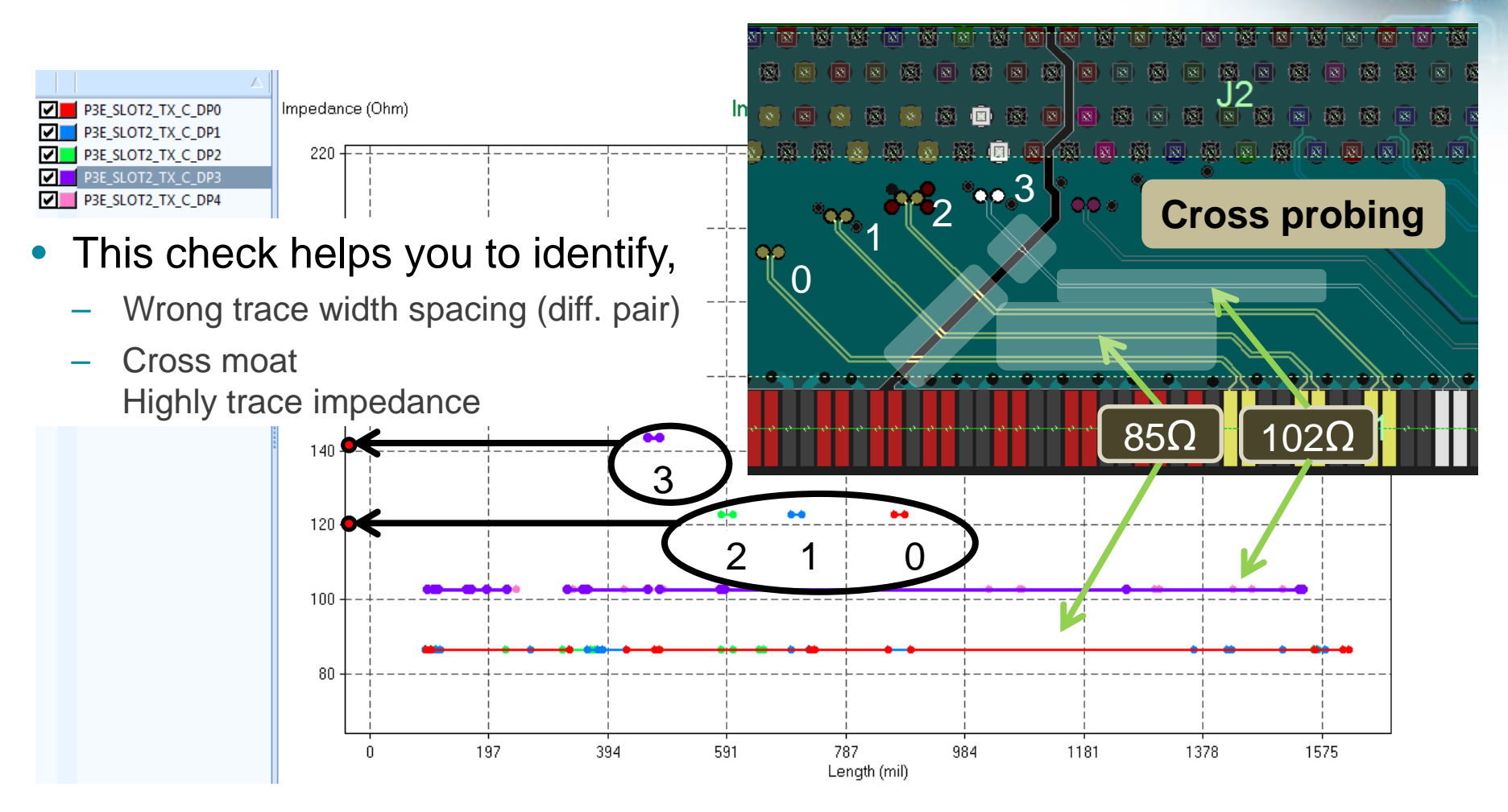

OrCAD

• Visually or tabular result for trace impedance check that shows trace segments mismatch with target impedance.

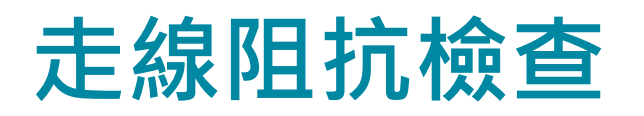

### **Cross Probing**

Graser

### Auto-Zoom in board.

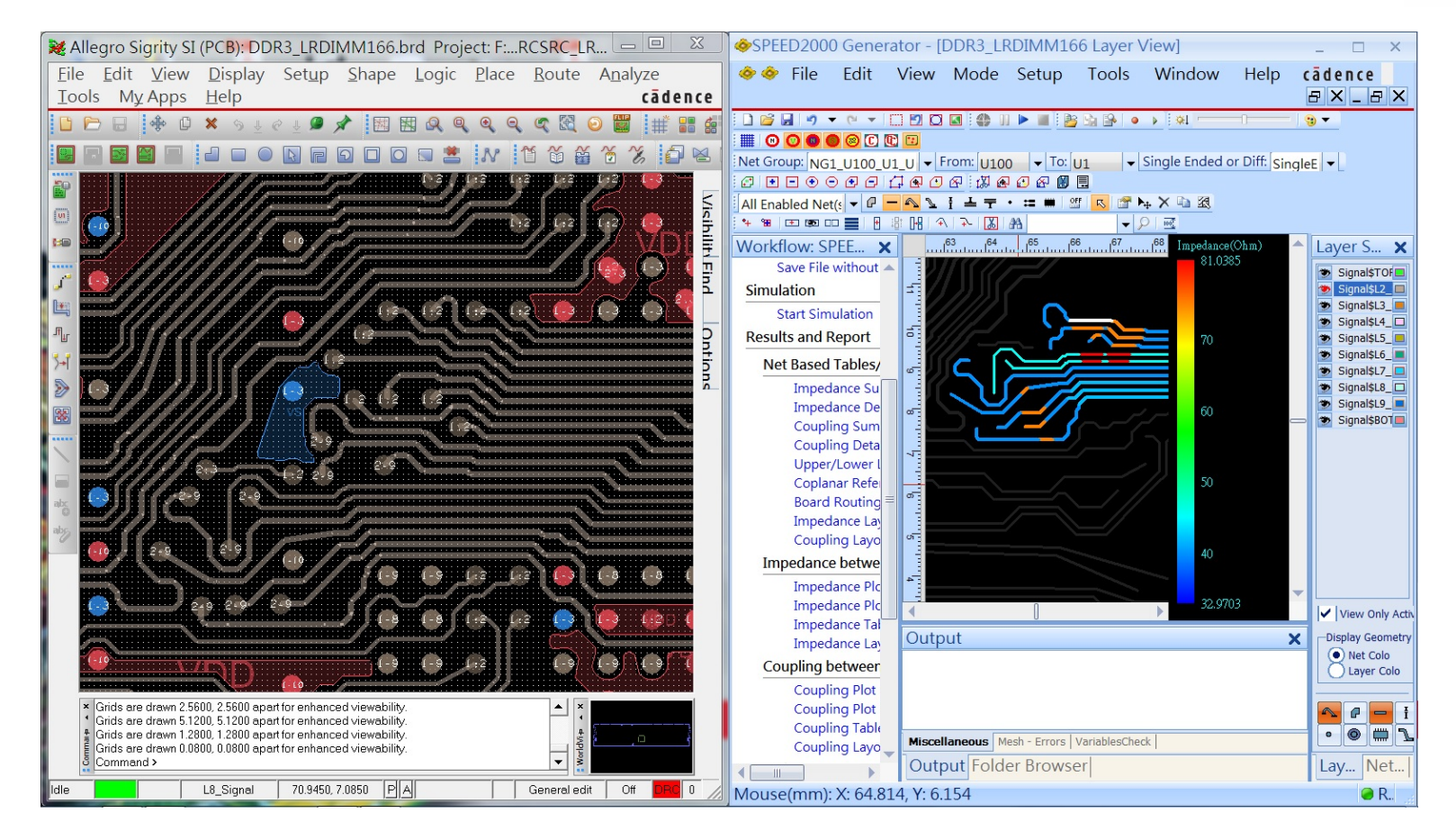

OrCAD

© 2016 Graser Technology Co.,Ltd.All Rights Reserved.

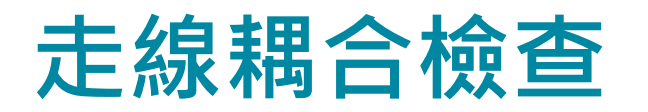

Cross probing helps to resolve issue intuitively

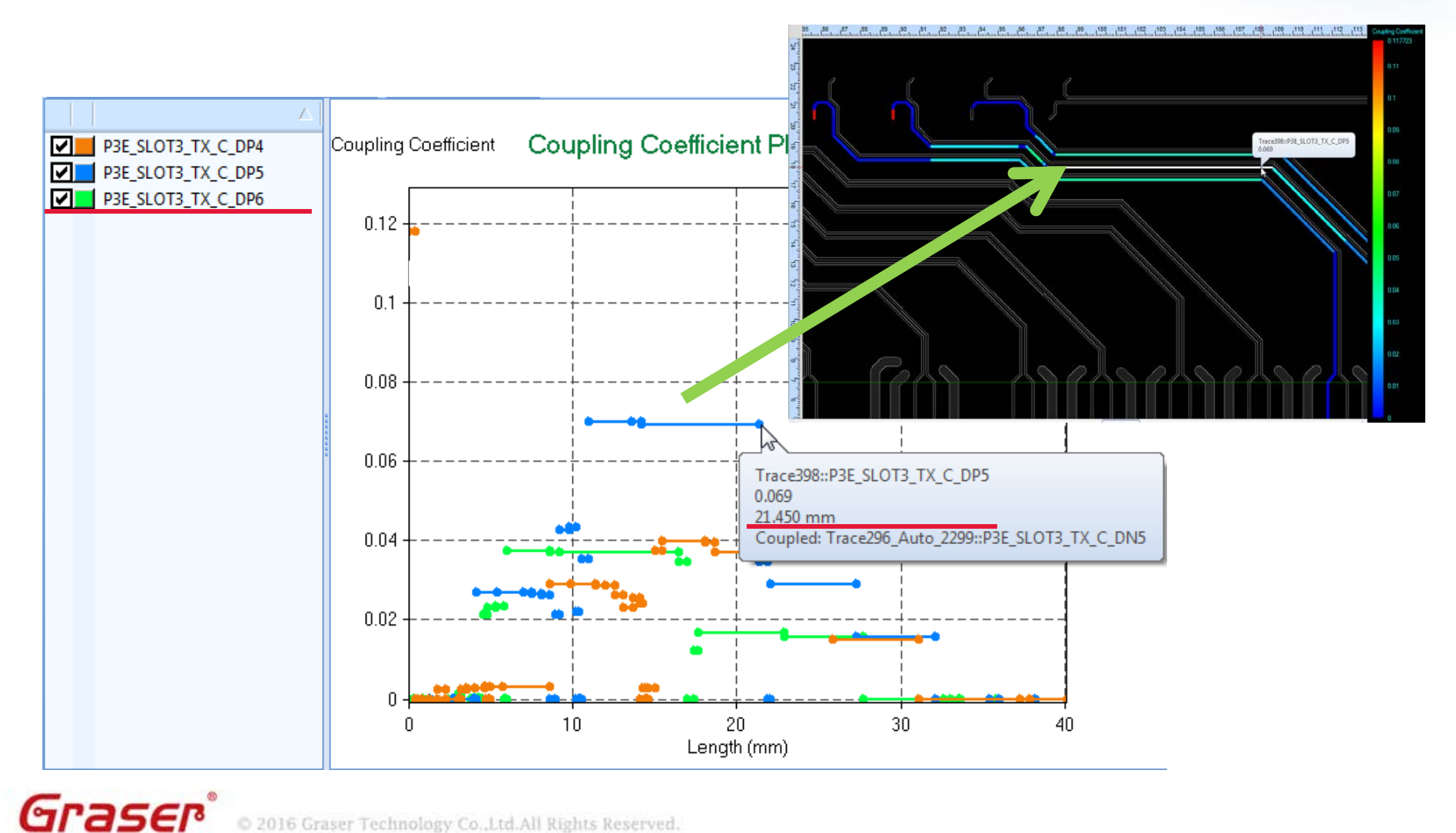

OrCAD

© 2016 Graser Technology Co.,Ltd.All Rights Reserved.

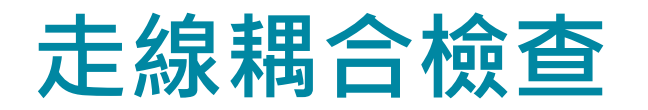

| Net<br>count | Net name                              | Aggressor net with<br>max coupling | Max coupling<br>coefficient | % length with<br>max coupling | % length<br>with<br>coupling<br>coef >0.05 | % length<br>with<br>coupling<br>coef<br>0.001~0.05 | Total coupling index (mm-%) |
|--------------|---------------------------------------|------------------------------------|-----------------------------|-------------------------------|--------------------------------------------|----------------------------------------------------|-----------------------------|
| 1            | P3E_SLOT2_TX_C_DP0-P3E_SLOT2_TX_C_DN0 | P3E_SLOT2_TX_C_DP1                 | 0.163%                      | 40.183                        |                                            | 40.183                                             | 2.605                       |
| 2            | P3E_SLOT2_TX_C_DP1-P3E_SLOT2_TX_C_DN1 | P3E_SLOT2_TX_C_DP2                 | 0.573%                      | 1.132                         |                                            | 43.513                                             | 2.941                       |
| 3            | P3E_SLOT2_TX_C_DP2-P3E_SLOT2_TX_C_DN2 | P3E_SLOT2_TX_C_DN1                 | 0.573%                      | 1.138                         |                                            | 34.387                                             | 2.668                       |
| 4            | P3E_SLOT2_TX_C_DP3-P3E_SLOT2_TX_C_DN3 | P3E_SLOT2_TX_C_DN2                 | łov                         | 36.798                        |                                            | 15.328                                             | 2.177                       |
| 5            | P3E_SLOT2_TX_C_DP4-P3E_SLOT2_TX_C_DN4 | P3E_SLOT2_TX_C_DN3                 | 1.0.                        | 15.686                        |                                            | 15.686                                             | 0.754                       |
| 6            | P3E_SLOT3_TX_C_DP0-P3E_SLOT3_TX_C_DN0 | P3E_SLOT3_TX_C_DP1                 | 0.156%                      | 45.886                        |                                            | 45.886                                             | 2.881                       |
| 7            | P3E_SLOT3_TX_C_DP1-P3E_SLOT3_TX_C_DN1 | P3E_SLOT3_TX_C_DN0                 | 0.147%                      | 46.545                        |                                            | 56.715                                             | 3.440                       |
| 8            | P3E_SLOT3_TX_C_DP2-P3E_SLOT3_TX_C_DN2 | P3E_SLOT3_TX_C_DN1                 | 0.156%                      | 42.769                        |                                            | 71.100                                             | 4.302                       |
| 9            | P3E SLOT3 TX C DP3-P3E SLOT3 TX C DN3 | P3E SLOT3 TX C DN2                 | 0.156%                      | 55.397                        |                                            | 60.345                                             | 3.541                       |
| 10           | P3E_SLOT3_TX_C_DP4-P3E_SLOT3_TX_C_DN4 | P3E_SLOT3_TX_C_DP5                 | 2.808%                      | 26.979                        |                                            | 68.281                                             | 47.643                      |
| 11           | P3E_SLOT3_TX_C_DP5-P3E_SLOT3_TX_C_DN5 | P3E_SLOT3_TX_C_DN4                 | 2.810%                      | 28.293                        |                                            | 71.503                                             | 54.733                      |
| 12           | P3E SLOT3 TX C DP6-P3E SLOT3 TX C DN6 | P3E SLOT3 TX C DN5                 | 2.810%                      | 30.093                        |                                            | 62.280                                             | 45.025                      |
| 13           | P3E_SLOT3_TX_C_DP7-P3E_SLOT3_TX_C_DN7 |                                    |                             |                               |                                            |                                                    |                             |

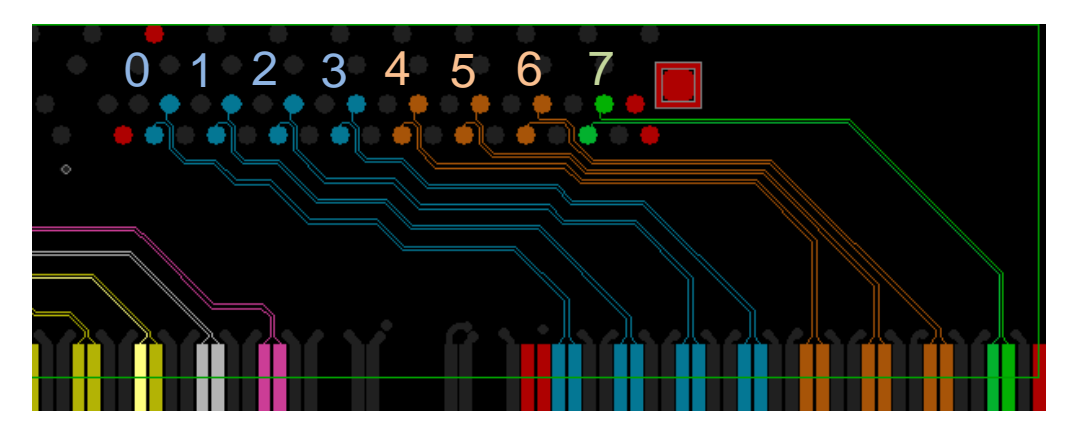

Through this test, you will see,

OrCAD

- Tight coupling pairs
- Max coupling aggressor
- Dangerous vs. safe coupling
  →18X (= 2.81% / 0.156%)

© 2016 Graser Technology Co.,Ltd.All Rights Reserved.

Graser

# What is Sigrity SRC?

- Sigrity SRC is <u>Macro</u>, <u>combined</u>, <u>net-level</u> view in <u>time-domain</u> of impact due to ERC violations measured in mv&ps (no device model needed)
  - Setup considering termination impedance, data rate (pulse width, rise/fall time), and amplitude
  - Results with Tx/Rx/NEXT/FEXT waveforms, SI performance metrics
  - Organized to easy SI performance interpretation along with ER
- Practical for board level check (setup, simulation, report)

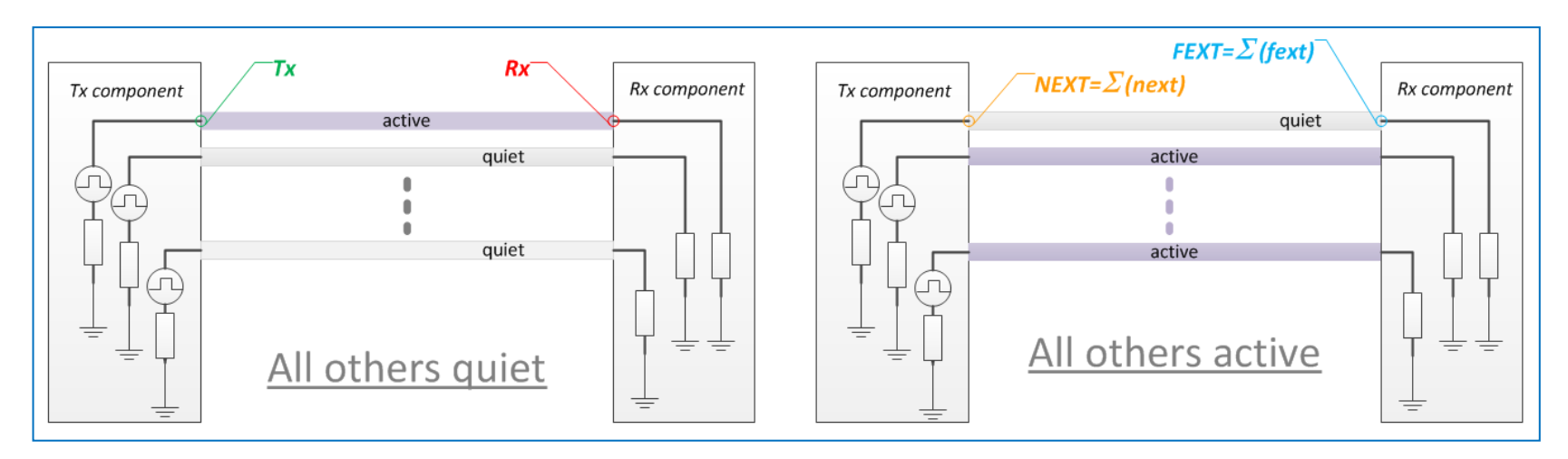

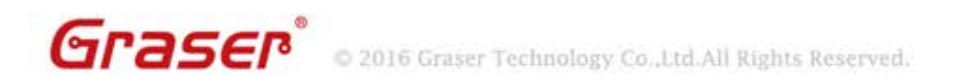

### **Time-domain Waveforms**

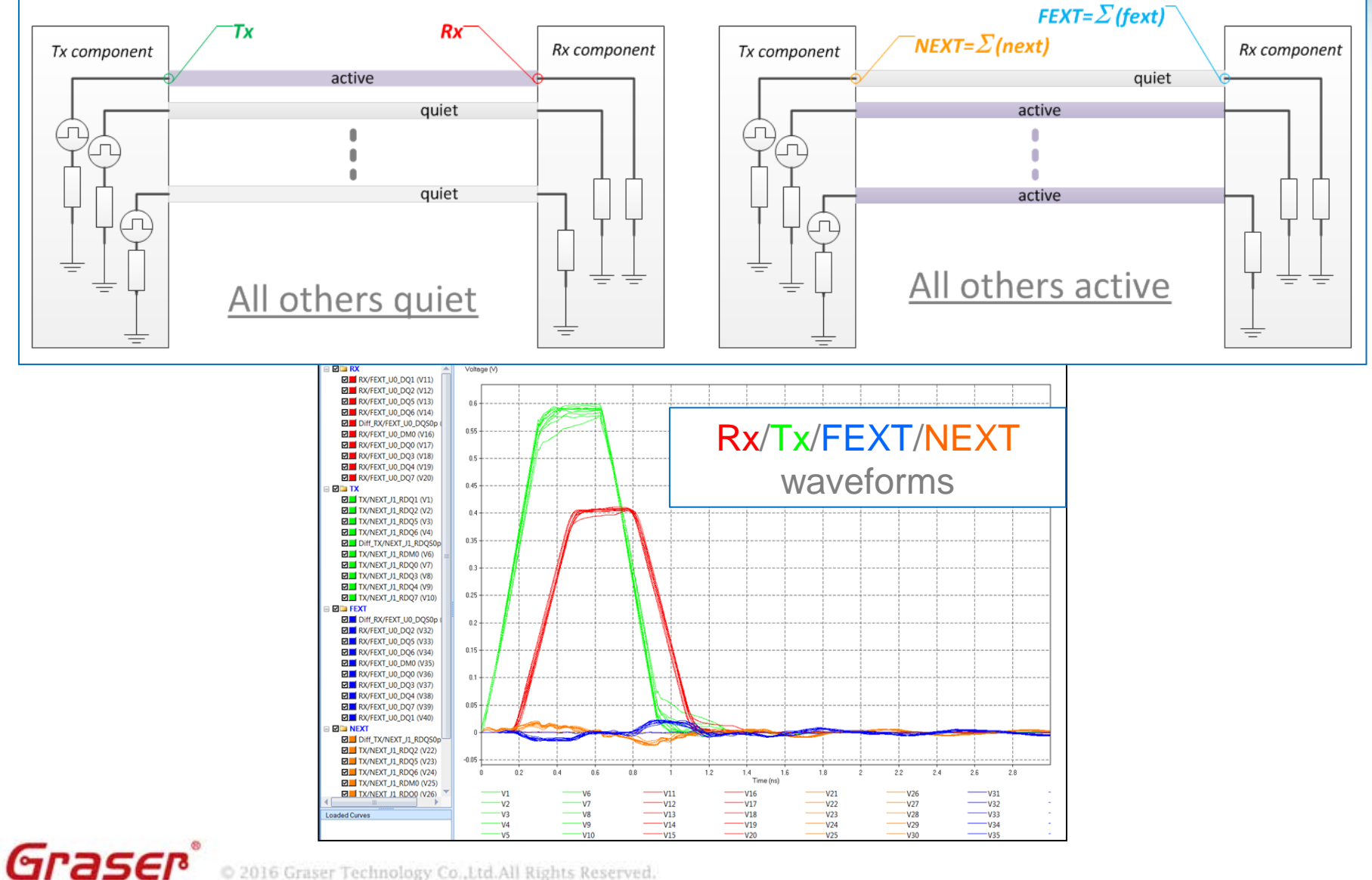

**OrCAD**<sub>V</sub>

© 2016 Graser Technology Co.,Ltd.All Rights Reserved.

## **Summary**

- Sigrity ERC / SRC fills the gap between layout designers and SI engineers
  - Expanded expertise
  - Using same tools
  - Measured by same units

| <b>DRC</b><br>Design Rule Check | <b>ERC</b><br>Electrical Rule Check | <b>SRC</b><br>Simulation Rule Check | Simulation<br>Using Device Models |
|---------------------------------|-------------------------------------|-------------------------------------|-----------------------------------|
| Layout/Board designer           |                                     | >                                   | SI engineer                       |
| Layout tools                    |                                     | →                                   | Simulation tools                  |
| Geometry domain (mil/mm)        |                                     |                                     | Electrical domain (mv, ps)        |

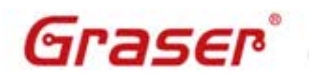